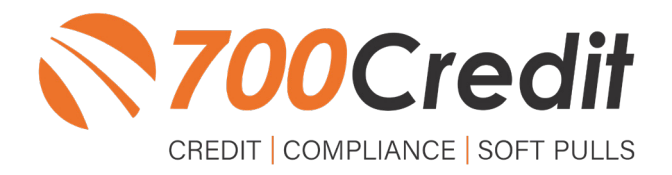

# USER GUIDE MAY 2023

## **TABLE OF CONTENTS**

| Introduction                  | 3  |
|-------------------------------|----|
| Welcome                       | 3  |
| Credit Reports                | 3  |
| Red Flag                      | 3  |
| Out of Wallet Questions       | 3  |
| Risk-Based Pricing Notices    | 3  |
| Adverse Action Letters        | 4  |
| CDK   700Credit Integration   | 5  |
| FI Home Screen                | 5  |
| Summary Screen                | 6  |
| Credit Inquiry                | 7  |
| Credit Report                 | 8  |
| Print Reports                 | 9  |
| Compliance Score Card         |    |
| Add Notes to Score Card       | 11 |
| Completing the Score Card     | 12 |
| Credit Summary                | 13 |
| Add Record                    | 14 |
| Recall Deal                   | 15 |
| Introduction to 700Dealer.com | 16 |
| Viewing Your Leads            |    |
| Compliance Dashboard          | 17 |
| How You Benefit               | 17 |
| Managing Users                |    |
| Creating a New User           | 19 |

## Welcome to 700Credit!

700Credit is the leading provider of credit and compliance solutions for the automotive industry. Our products and services have evolved through the years, as we continually collect feedback from our clients around the country. Our singular focus on the automotive industry has allowed us to create solutions that are easy to use and best fit the needs of our dealer clients. Today we have over 20,000 direct dealer clients using our products and services across the US.

#### **Credit Reports**

We offer access to reports from the leading national credit companies, Experian, Equifax and TransUnion. Credit Reports contain information from credit grantors, courts, and collection agencies regarding the historical loans by the consumer. Credit Reports also include scores (FICO and Vantage), and public records such as judgments, liens, and bankruptcies. They also may include previous employers, addresses and other names used. All 700Credit clients receive their choice of report format, score, and ancillary products.

#### **Red Flag**

A Red Flag summary is provided with each report pulled, to alert you to information that appears to be genuine on the surface but may be questionable. These warning messages focus on high-risk applicants, social security numbers, driver's licenses, and addresses. Currently, there are more than 31 patterns for Red Flag alerts.

#### **Out of Wallet Questions**

Out of Wallet (OOW) questions are available for every applicant processed through the platform. When a Red Flag alert occurs, your dealership must validate the person's identity. OOW questions are available instantly, providing multiple choice questions that would be hard for an identity thief to answer. If the consumer answers most the questions correctly, their identity is verified, and the alert is automatically resolved, allowing you to proceed with the transaction.

#### **Risk-Based Pricing Notices**

Following the National Automobile Dealers Association (NADA) and National Independent Automobile Dealers Association (NIADA) recommendations, our solution uses the Exception Notice option, otherwise known as Model Form B-4 and Model Form B-5, for those instances where a score is not returned on the consumer.

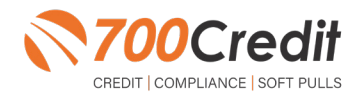

#### **Adverse Action Letters**

We have developed a base solution that follows industry best practice (and the best liability protection) to help keep you in compliance with federal and state laws and regulations. Our services can be tailored to fit your dealership's interpretation of the law and internal policies.

CDK has integrated our credit and compliance solution into their platform. This guide will walk you through how to pull/view credit reports from within your CDK platform. If you have any questions, please feel free to reach out to our support desk at: (866) 273-3848 or email us at: support@700Credit.com.

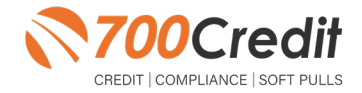

Credit can be pulled in two locations -- the **FI Home Screen** and the **Summary Screen**. Find instructions on pulling credit from either option below.

#### FI Home Screen

• To pull credit from the FI Home Screen, Select "K" from the FI Menu on the home screen

|        | Search Q Back Forward Refresh CDK ServiceEdge Go To Tab • |
|--------|-----------------------------------------------------------|
| ance   | & Insurance ×                                             |
| ance   | & Insurance u <u>T</u> il e <u>X</u> it                   |
| 100    |                                                           |
|        |                                                           |
| Ontion |                                                           |
| Cad    | Desciption                                                |
| Code   | 2 Description                                             |
| P      | New Purchase Deal                                         |
| DP     | New Lease Deal                                            |
| CL     | New Product Sale                                          |
| D      | Display Deal Numbers                                      |
| R      | Recall Deal                                               |
| Ö      | Quick Quote                                               |
| v      | Search Vehicle Inventory                                  |
| DC     | Daily DOC Report                                          |
| DMV    | DMV Menu                                                  |
| CA     | Credit Application                                        |
| K      | Credit Check Reports                                      |
| E      | Exit to Main Menu                                         |
|        |                                                           |
| _      |                                                           |
|        |                                                           |
|        |                                                           |
|        |                                                           |
|        |                                                           |
|        |                                                           |
|        |                                                           |
| -      |                                                           |
| 1      |                                                           |
| hand V | Vindow                                                    |
| mand:  |                                                           |
|        |                                                           |
|        |                                                           |
|        |                                                           |
| 3-Exit |                                                           |
|        |                                                           |
|        |                                                           |

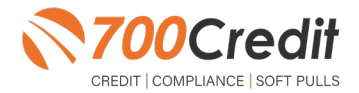

## Summary Screen

• To pull credit from the Summary Screen, select the "Credit Inquiry" button

| 合 Summary        | Screen        | Credit Inquiry      | 🚽 Credit Appli | cation 📑 Rep | ports 🔂 Adver | se Action |             | Notifica    | tions 🍈 Setting                      | 5           |                |       |        |                       |                        |            |              |                |
|------------------|---------------|---------------------|----------------|--------------|---------------|-----------|-------------|-------------|--------------------------------------|-------------|----------------|-------|--------|-----------------------|------------------------|------------|--------------|----------------|
| Last<br>Modified | Deal #        | Deal Status         | Deal Type      | Last Name    | First Name    | EQ        | EX<br>Score | TU<br>Score | Credit Report<br>Transmitted<br>Date | OFAC        | Red Flag       | WOO   | Forms  | Credit<br>Application | Contract<br>Validation | Compliance | On-<br>Order | Functions      |
| 0/22/2015        | 22700         | Pending             | Purchase       |              |               |           |             |             | none                                 |             |                |       |        |                       | none                   | •          | No           | 89             |
| 0/22/2015        | 20828         | Finalized by<br>F&I | Purchase       |              |               |           |             |             | none                                 |             |                |       |        |                       | none                   | ٠          | No           | 848            |
| 0/22/2015        | 22448         | Pending             | Purchase       |              |               |           |             |             | none                                 |             |                |       |        |                       | none                   | •          | No           | 844            |
| 10/22/2015       | Add a<br>Deal |                     |                |              |               | 0         | 661         |             | 05/07/2015                           | No<br>Match | View<br>Report | Saved | *      | DE 👩                  | none                   | •          | Yes          | 8980           |
| 0/22/2015        | 22507         | Pending             | Purchase       |              |               | 0         | 577         | 647         | 10/01/2015                           | No<br>Match | View<br>Report |       | *      |                       | none                   | ٠          | No           | 898            |
| 0/22/2015        | 22634         | Pending             | Purchase       |              |               | 825       | 596         | 813         | 10/01/2015                           | No<br>Match | Clear          |       | ۵<br>۹ |                       | none                   | ٠          | No           | 8980           |
| 0/22/2015        | 22508         | Pending             | Purchase       |              |               | Vie       | w Rep       | ort         | 10/01/2015                           | No<br>Match | View<br>Report |       | *      |                       | none                   | ٠          | No           | 8 <i>4</i> 8 1 |
| 0/22/2015        | 22698         | Pending             | Lease          |              |               |           |             |             | none                                 |             |                |       |        |                       | none                   | •          | No           | 8980           |
| 0/21/2015        | 22686         | Pending             | Lease          |              |               | Vie       | w Rep       | ort         | 10/19/2015                           | No<br>Match | View<br>Report |       | *      |                       | none                   | ٠          | No           | 89             |
| 0/21/2015        | 22684         | Pending             | Purchase       |              |               | 734       | 730         | 828         | 10/19/2015                           | No<br>Match | Clear          |       |        | WQ                    | none                   | •          | No           | 098            |

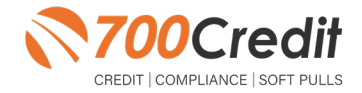

6

#### **Credit Inquiry**

To perform a credit inquiry:

- 1. Select "Credit Report"
- 2. Enter Customer Information
- 3. Select "Transmit"

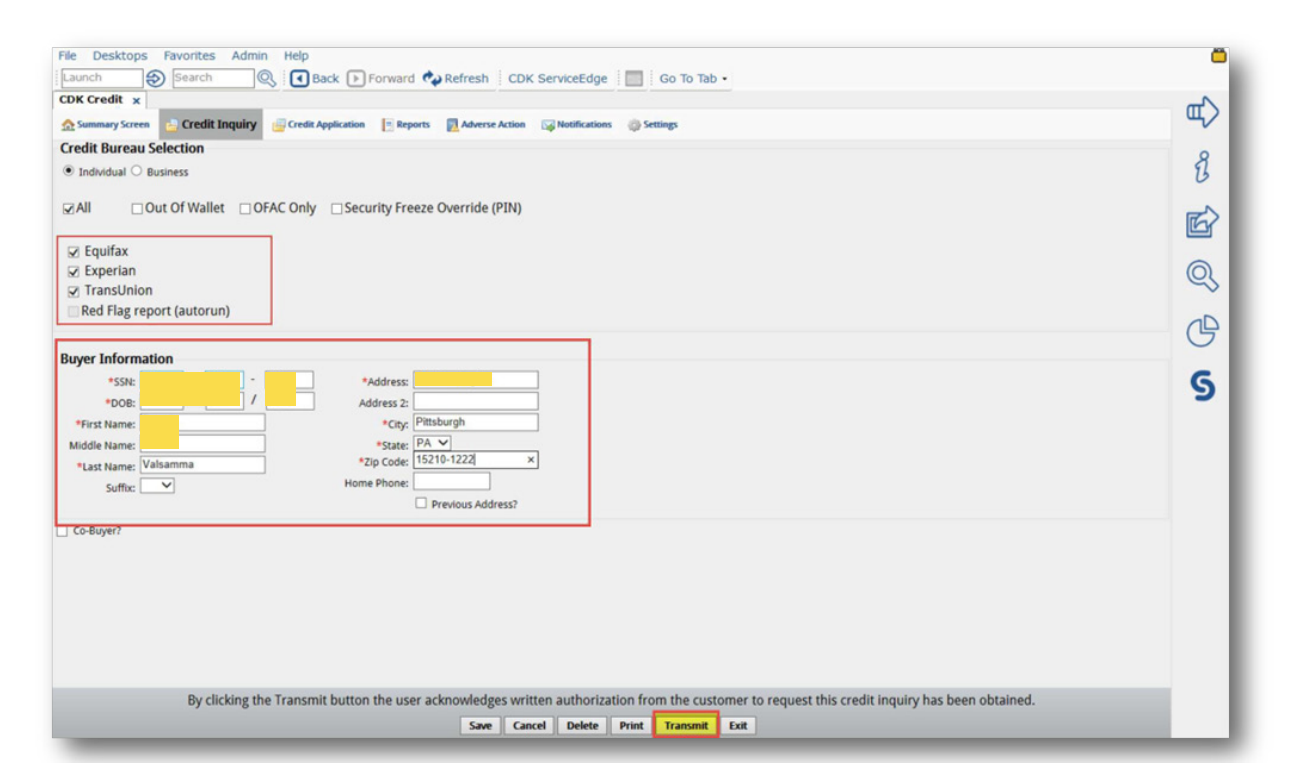

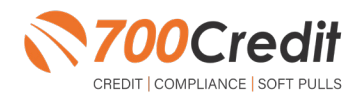

7

#### **Credit Report**

Below is an example of what the credit report would look like.

To print a credit report, navigate to "Printer friendly version" button • in top left-hand corner of screen:

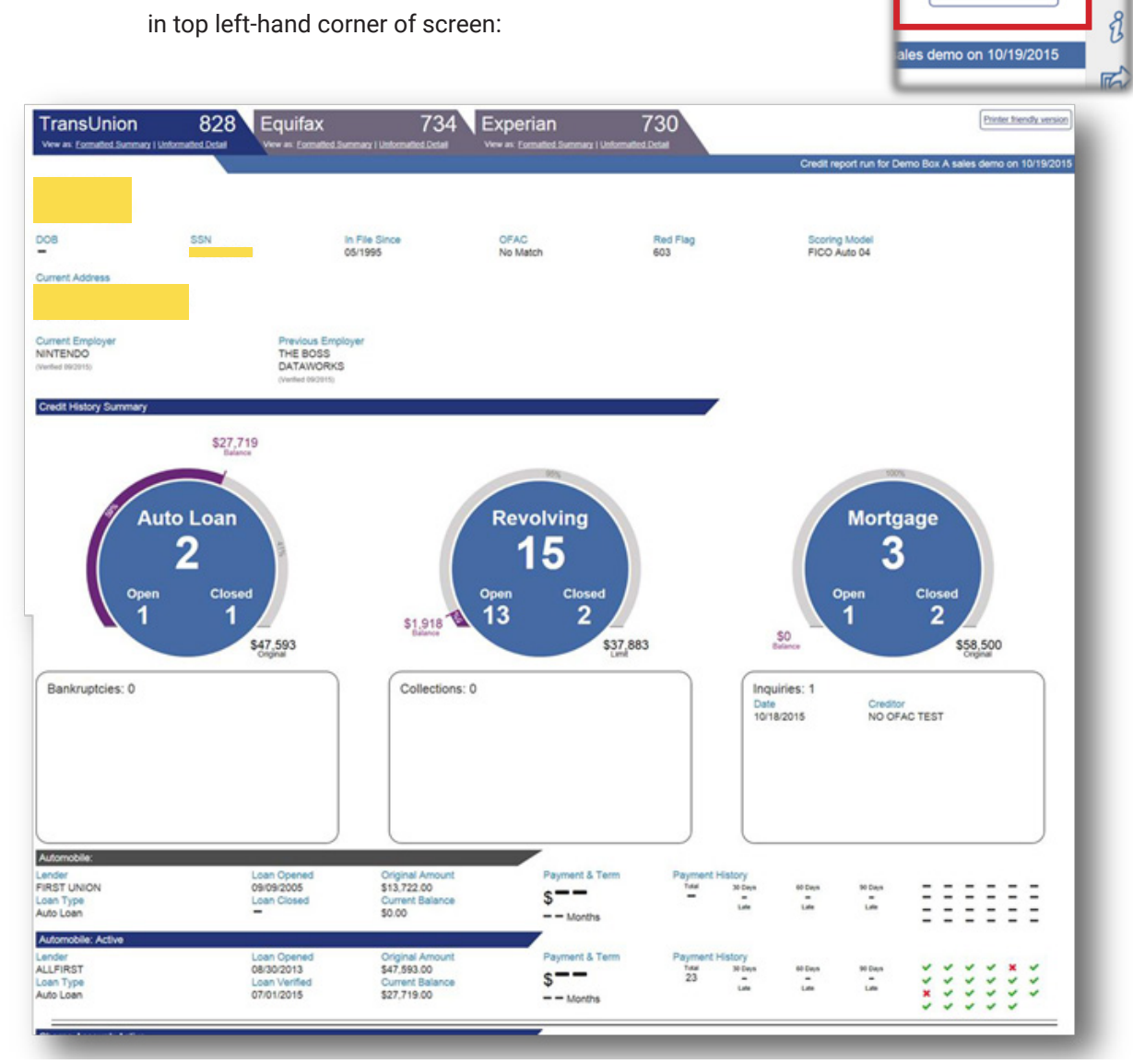

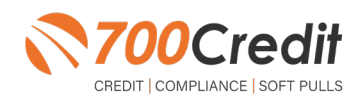

E)

Printer friendly version

#### **Print Reports**

On the screen below, you will be prompted to select which reports you would like to print, and your desired print format.

To print multiple reports, check the appropriate boxes and choose:

- a) "Print Selected"
  - b) "Print All"

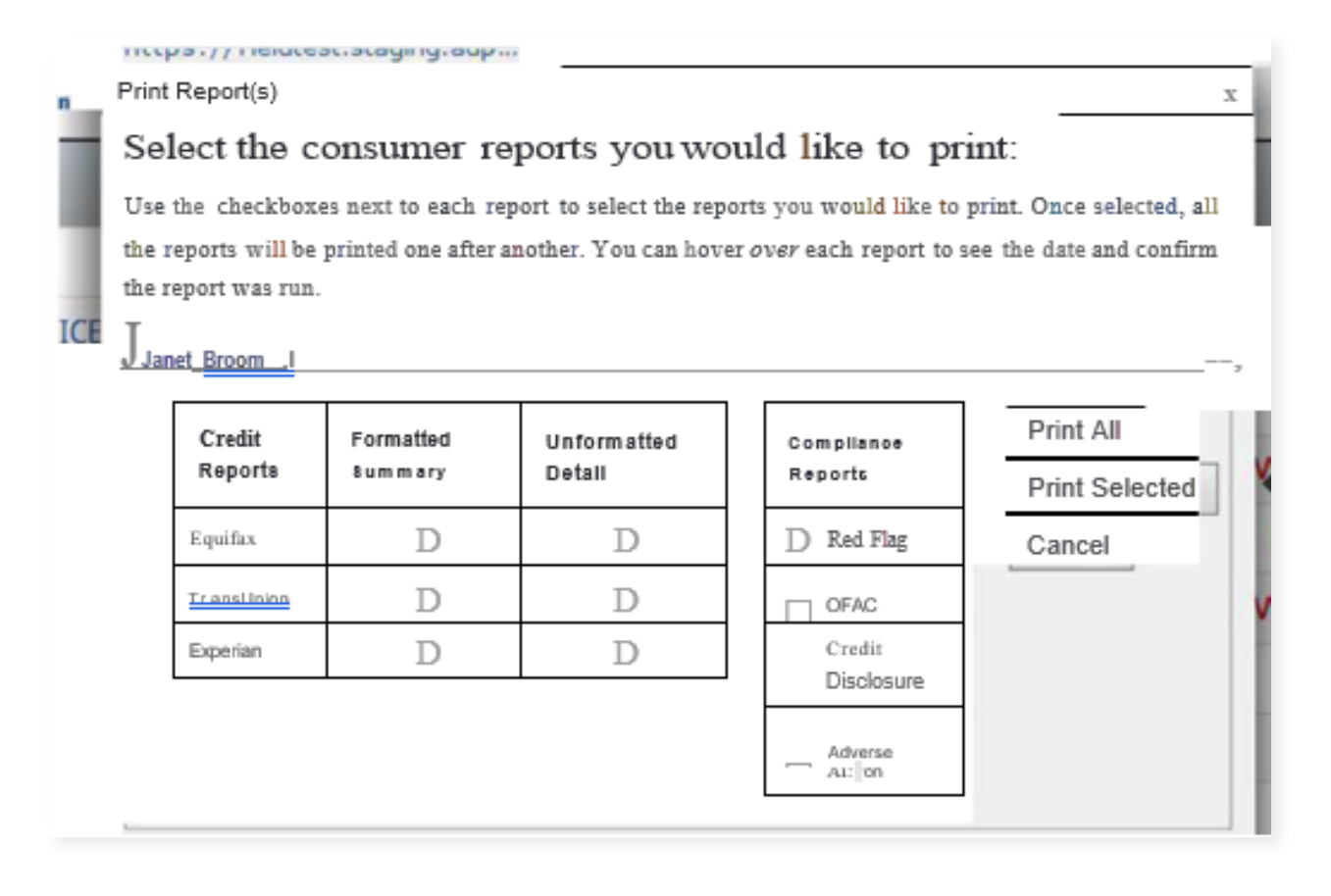

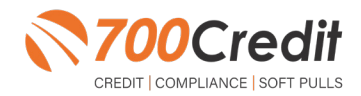

### **Compliance Score Card**

 To open the score card, click the <u>Red Circle</u> under "Compliance" column; if the circle is green, no notes are required

| Summary Sci      | reen 🔒 Credit Inq | uiry Credit | Application | Reports Adverse Action Wo | tifications 💮 Settings |             |             |             |                                   |           |             |     |       |                       |                        |            |          |           |
|------------------|-------------------|-------------|-------------|---------------------------|------------------------|-------------|-------------|-------------|-----------------------------------|-----------|-------------|-----|-------|-----------------------|------------------------|------------|----------|-----------|
| Last<br>Modified | Deal #            | Deal Status | Deal Type   | Last Name                 | First Name             | EQ<br>Score | EX<br>Score | TU<br>Score | Credit Report<br>Transmitted Date | OFAC      | Red Flag    | oow | Forms | Credit<br>Application | Contract<br>Validation | Compliance | On-Order | Functions |
| 0/29/2015        | 22684             | Pending     | Purchase    |                           |                        | 734         | 730         | 828         | 10/19/2015                        | No Match  | Clear       |     |       | WQ                    | none                   | •          | No       | 8480      |
| /29/2015         | 22383             | Pending     | Cash        |                           |                        |             |             |             | none                              | Exception |             |     |       |                       | none                   | •          | No       | 0480      |
| 0/29/2015        | Add a Deal        |             |             |                           |                        | V           | ew Repo     | rt          | 10/29/2015                        | No Match  | Clear       |     | 66    |                       | none                   | •          | No       | 0480      |
| /29/2015         | Add a Deal        |             |             |                           |                        |             | 636         |             | 10/29/2015                        | No Match  | View Report |     | 99    |                       | none                   | •          | No       | 0980      |
| /28/2015         | 22720             | Pending     | Purchase    |                           |                        |             |             |             | none                              |           | Exception   |     |       |                       | none                   |            | No       | 0980      |
| 0/28/2015        | 22681             | Pending     | Purchase    |                           |                        |             | 802         |             | 10/19/2015                        | No Match  | View Report |     |       | RO @                  | none                   | •          | No       | 0980      |
| 0/28/2015        | Add a Deal        |             |             |                           |                        | V           | ew Repo     | rt          | 05/02/2014                        | No Match  |             |     |       |                       | none                   | •          | Yes      | 0480      |
| 0/28/2015        | Add a Deal        |             |             |                           |                        | V           | ew Repo     | rt          | 05/02/2014                        | No Match  |             |     | 99    |                       | none                   |            | No       | 0980      |
| 0/28/2015        | Add a Deal        |             |             |                           |                        | V           | ew Repo     | rt          | 05/02/2014                        | No Match  |             |     |       |                       | none                   |            | Yes      | 0480      |
| 0/28/2015        | Add a Deal        |             |             |                           |                        | V           | ew Repo     | rt          | 05/02/2014                        | No Match  |             |     |       |                       | none                   |            | No       | 04Am      |

2. On the Score Card, if the OFAC or Red Flag status is in red, click the status, in this case <u>failed</u> to enter the clearing notes

|                                                                                                    |                                                                             |                                                                                                    | This de                                                                      | <u>Co</u><br>De<br>Last U<br>eal's overall : | mpliance Score Card<br>Buyer: Helen Hailey<br>Deal #: 22681<br>ral Type: Purchase<br>pdated: 10/28/2015 04:25PM EST<br>score is: Incomplete                        |         |
|----------------------------------------------------------------------------------------------------|-----------------------------------------------------------------------------|----------------------------------------------------------------------------------------------------|------------------------------------------------------------------------------|----------------------------------------------|----------------------------------------------------------------------------------------------------|---------|
| Use this Score Card to track yo                                                                                                    | ur customer ver                                                             | ification status.                                                                                                    |                                                                              |                                              |                                                                                                    |         |
| If your customer shows an over<br>information. The Score Card w<br>Clicking on the Help button will                                 | all status of inc<br>ill be stored elec<br>provide additio                  | ompiete, you can click or<br>ctronically and it can also<br>mal information on the si                                                                                                    | the Falled or<br>be printed so<br>core card.                                 | Incomplete link<br>you can add it t          | In the <b>Status</b> column to manually overrise the status by adding details on what you've done to verify the custom<br>o your deal folder.                      | iers    |
|                                                                                                    |                                                                             |                                                                                                    |                                                                              |                                              |                                                                                                    |         |
|                                                                                                    |                                                                             |                                                                                                    |                                                                              |                                              | Scorecard - Helen Halley                                                                                                    |         |
| Type                                                                                                    | Status                                                                      | Date / Time                                                                                                    | User ID                                                                      | Override Notes                               | Searcard - Heles Halley<br>Details                                                                                                    | Ref.    |
| Type<br>OFAC                                                                                                    | Status<br>Passed                                                            | Date / Time<br>2015-10-19 09:31:04                                                                                                    | User 3D<br>Macri, Dale                                                       | Override Notes                               | Searcard - Helen Halley<br>Details<br>No Match                                                                                                    | -       |
| Type<br>OFAC<br>Received Credit Authorization                                                                                       | Status<br>Passed<br>Complete                                                | Date / Time<br>2015-10-19 09:31:04<br>2015-10-19 09:31:09                                                                                                    | User ID<br>Macri, Dale<br>Macri, Dale                                        | Override Notes                               | Scarecard - Helen Halley<br>Details<br>No Match                                                                                                    | Ref     |
| Type<br>OFAC<br>Received Credit Authorization<br>Red Flag                                                                           | Status<br>Passed<br>Complete<br>Failed                                      | Date / Time           2015-10-19 09:31:04           2015-10-19 09:31:09           2015-10-19 09:31:15                                                                                                    | User 1D<br>Macri, Dale<br>Macri, Dale<br>Macri, Dale                         | Override Notes                               | Searcard - Helen Halley Details No Match Applicant phone could not be matched with applicant name and address using other data sources. Probable pager             | 2 8 8 8 |
| Type<br>DFAC<br>Received Credit Authorization<br>Red Flag<br>Out of Wallet                                                          | Status Passed Complete Failed Not Run                                       | Date / Time           2015-10-19 09:31:04           2015-10-19 09:31:09           2015-10-19 09:31:15           2015-10-19 09:30:34                                                                                                    | User 3D<br>Macri, Dale<br>Macri, Dale<br>Macri, Dale<br>Macri, Dale          | Override Notes                               | Searcard - Helen Halley<br>Details<br>No Match<br>Applicant phone could not be matched with applicant name and address using other data sources: Probable<br>pager | 2 8 8   |
| Type<br>OFAC<br>Received Credit Authorization<br>Red Flag<br>Out of Wallet<br>Privacy Notice                                        | Status Status Passed Complete Failed Not Run Complete                       | Date / Time           2015-10-19 09:31:04           2015-10-19 09:31:09           2015-10-19 09:31:15           2015-10-19 09:31:15           2015-10-19 09:31:15           2015-10-19 09:31:2                                                              | User 1D<br>Macri, Dale<br>Macri, Dale<br>Macri, Dale<br>Macri, Dale<br>janet | Override Notes                               | Searcard - Helen Haliny<br>Details<br>No Match<br>Applicant phone could not be matched with applicant name and address using other data sources: Probable<br>pager | 8       |
| Type<br>OFAC<br>Received Credit Authorization<br>Red Flag<br>Out of Wallet<br>Privacy Notice<br>Adverse Action                      | Status Passed Complete Failed Not Run Complete Not Required                 | Date / Time           2015-10-19 09:31:04           2015-10-19 09:31:09           2015-10-19 09:31:09           2015-10-19 09:31:15           2015-10-19 09:31:15           2015-10-19 09:32:12           2015-10-28 16:25:43                               | User 10<br>Macri, Dale<br>Macri, Dale<br>Macri, Dale<br>Macri, Dale<br>Janet | Override Notes                               | Searcard - Helen Hulley Details No Match Applicant phone could not be matched with applicant name and address using other data sources. Probable pager             | 2 8 8 8 |
| Type<br>OFAC<br>Received Credit Authorization<br>Red Flag<br>Out of Wallet<br>Privacy Notice<br>Adverse Action<br>Credit Disclosure | Status Status Passed Complete Failed Not Run Complete Not Required Required | Date / Taxe           2015-10-19 09:31:04           2015-10-19 09:31:09           2015-10-19 09:31:09           2015-10-19 09:31:15           2015-10-19 09:31:14           2015-10-21 10:53:12           2015-10-28 10:25:43           2015-10-19 09:30:34 | User 3D<br>Macri, Dale<br>Macri, Dale<br>Macri, Dale<br>janet<br>Macri, Dale | Override Notes                               | Searcard - Helen Haliny Details No Match Applicant phone could not be matched with applicant name and address using other data sources: Probable pager             |         |

Refresh Close Print

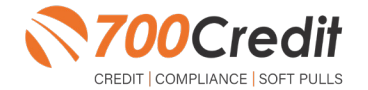

## Add Notes to Score Card

. To add notes, enter any necessary overriding notes and click "Confirm"

| €) Isearch (Dsac                        | k (liForward            | tt,Refresh CDK Sen       | <u>diceEdge</u> ], [ | Go To Tab                                                                                        |                                                                                                    |                      |                                                                           |     |
|-----------------------------------------|-------------------------|--------------------------|----------------------|--------------------------------------------------------------------------------------------------|----------------------------------------------------------------------------------------------------|----------------------|---------------------------------------------------------------------------|-----|
| & Insurance CDK Credit Com              | pliance S x             | Credit Visualizer        |                      |                                                                                                  |                                                                                                    |                      | _                                                                         |     |
| Screen [ScreditInquify CreditApplicatio | n 11., Reports          | t}.Adverse Action 5ilNot | ificiltion!i O       | vernice Exception Still                                                                          | MUS.                                                                                                    |                      |                                                                           |     |
|                                         |                         |                          |                      | Please explain w<br>Compliance Prod<br>If you want to ac<br>consumer's com<br>notes, uncheck the | why you are overriding the consu<br>duct status, then click Confirm.<br>dd a note but not override the<br>pilance product status: enter y<br>re "Set status to Exception" box, t | mer's<br>/our<br>hen |                                                                           |     |
|                                         |                         |                          |                      |                                                                                                  |                                                                                                    |                      |                                                                           |     |
|                                         |                         |                          |                      | Juat got e. new i<br>Juat got a new i                                                            | nwnber las"t- week                                                                                                    |                      | the status by adding details on what you've done to verify the customer's |     |
|                                         |                         |                          |                      |                                                                                                  | Exception                                                                                                    |                      |                                                                           |     |
|                                         |                         |                          |                      | Confirm Can                                                                                      | cel                                                                                                    |                      |                                                                           |     |
| Туре                                    | Status                  | Date/lime                | UserID               | Override Notes                                                                                   | Details                                                                                                    |                      |                                                                           | Run |
| OFAC                                    | Passed                  | 2015-10-19 09:31:04      | Macri, Dale          |                                                                                                  | No Match                                                                                                    |                      |                                                                           |     |
| Received Credit Authorization           | Complete                | 2015-10-19 09:31:09      | Macri, Dale          |                                                                                                  |                                                                                                    |                      |                                                                           |     |
| Red Flag                                | Failed                  | 2015-10-1909:31:15       | Macri, Dale          |                                                                                                  | Applicant phone could not be<br>pager                                                                                                    | e matched w          | ith applicant name and address using other data sources. Probable         |     |
| Out of Wallet                           | Not Run                 | 2015-10-19 09:30:34      | Macri, Oale          |                                                                                                  |                                                                                                    |                      |                                                                           |     |
| Privacy Notice                          | Complete                | 2015-10-22 10:53:12      | janet                |                                                                                                  |                                                                                                    |                      |                                                                           |     |
| Adverse Action                          | Not<br>Requ <b>ired</b> | 2015-10-2816:25:43       |                      |                                                                                                  |                                                                                                    |                      |                                                                           |     |
| Credit Disclosure                       | Required                | 2015-10-19 09:30:34      | Macri, Dale          |                                                                                                  |                                                                                                    |                      |                                                                           |     |
| Fair Lending                            | Complete                | 2015-10-1910:09:56       | taniau               |                                                                                                  | Standard Participation                                                                                                    |                      |                                                                           |     |

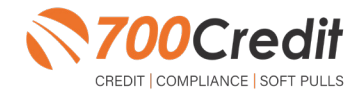

#### **Completing the Score Card**

• The Score Card is complete when all the status are **Green**. Adverse Action will be resolved by the Enterprise Adverse Action once the grace period has expired and an Adverse Action letter has been printed or the deal has moved beyond a "**Pending**" status

Finance & Insurance | CDK Credit Compliance S... x | SummaryScreen CreditInguity Credit Application []]Report Adverse Action [1]|Notification- Setting

> Compliance Score Card Buyer: Deal#: 22684 Deal Type: Purchase Last Updated: 10/29/2015 10:42AM EST This deal's overall score is: Incomplete

Use this Score Card to track your customer verification status.

If your customer shows an overall status of incomplete, you can click on the Failed or Incomplete link in the Status column to manually override the status by adding details on what you've done to verify the customer's information. The Score Card will be stored electronically and it can also be printed so you can add it to your deal folder.

 $\label{eq:clicking} Clicking \mbox{ on the Help button will provide additional information on the score card}.$ 

| -t- |          |
|-----|----------|
| .1. |          |
|     | <u> </u> |

|                               |                     |                     | Scon (    | 3nd - Janet Broom |                                            |   |
|-------------------------------|---------------------|---------------------|-----------|-------------------|--------------------------------------------|---|
| Туре                          | Status              | Date/Time           | I User ID | Ove_ride Notes    | Details                                    | l |
| OFAC                          | Passed              | 2015-10-1910:29:20  | maurer    |                   | No Match                                   | Q |
| Received Credit Authorization | Complete            | 2015-10-19 11:05:55 | maurer    |                   |                                            | Q |
| Red Flag                      | Passed              | 2015-10-1910:29:21  | maurer    |                   |                                            | Q |
| Out of Wallet                 | Skip (Not Required) | 2015-10-19 10:29:19 | maurer    |                   |                                            |   |
| Privacy Notice                | Incomplete          | 2015-10-1910:29:19  | maurer    |                   | The Privacy Notice Has not been confirmed. |   |
| Adverse Action                | Printed             | 2015-10-29 12:48:36 | maurer    |                   |                                            |   |
| Credit Disclosure             | Printed             | 2015-10-29 12:48:34 | maurer    |                   |                                            | i |
| Fair Lending                  | Incomplete          |                     |           |                   |                                            |   |

Refresh Close Print

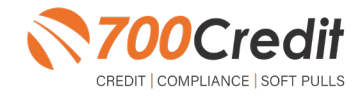

## **Credit Summary**

To view the credit summary, navigate to the Summary Screen.

• Note that the OFAC and Red Flag status are shown in green on the Summary Screen. If either is not appearing as green, correct any errors and return to Summary Screen

| Last Deal Deal Last First ScoreScoreScoreScoreScoreScoreScoreScore                                                                                                    | Contract of the local distance of the local distance of the local |           |                  |                         |                       |         |            |             |                                      |                             |               |              | i Teresi     | 10, 000        | Last Hon      | Therea by        |
|----------------------------------------------------------------------------------------------------|----------------------------------------------------------------------------------------------------|-----------|------------------|-------------------------|-----------------------|---------|------------|-------------|--------------------------------------|-----------------------------|---------------|--------------|--------------|----------------|---------------|------------------|
|                                                                                                    | NUR E 1                                                                                                    | Functions | Compliance Order | Contract<br>NValidation | Credit<br>Application | W Forms | Red<br>Hag | OFAC        | Credit Report<br>Transmitted<br>Date | EQ EX TU<br>ScoreScoreScore | First<br>Name | Last<br>Name | Deal<br>Type | Deal<br>Status | Deal #        | Last<br>Modified |
| 5/12/2014 Deal Boop Betty View Report none Match 686 none Match 686 none Match 68 |                                                                                                    | 0980      | • <u>No</u>      | none                    |                       |         | 686        | No<br>Match | none                                 | View Report                 | Betty         | Воор         |              |                | Add a<br>Deal | 5/12/2014        |

• Once OFAC and Red Flag are shown in Green, click "Add a Deal"

| 30~ (                     | https://pro                   | duction.adpcredit            | solutions.com/ | gr/index/consumer    | rs/index            | _           |                                      |             | Υ.              | <b>A</b> + | 7 🗙 🔽                 | Bing                   |                     |       | Q          |
|---------------------------|-------------------------------|------------------------------|----------------|----------------------|---------------------|-------------|--------------------------------------|-------------|-----------------|------------|-----------------------|------------------------|---------------------|-------|------------|
| <u>F</u> ile <u>E</u> dit | <u>V</u> iew F <u>a</u> vorit | es <u>T</u> ools <u>H</u> el | p              |                      |                     |             |                                      |             |                 |            |                       |                        |                     |       |            |
| 🔶 Favorites               | 👍 🔊 C                         | ont 🔏 Boat                   | 🥖 Welc 🙋       | Inte <u>8</u> Google | e <u>8</u> Inte     | 🚫 Info.     | 🔟 Impa                               | » (         | Ho <u>m</u> e 🔻 | 🔊 Fe       | eds ( <u>j</u> ) 💌 🗖  | 🛯 Read Ma              | il 💮 P <u>r</u> int | ▼ Pag | e <b>*</b> |
| 🟠 Summarı                 | Screen                        | 🚽 Credit Inqu                | iry 📴 Cre      | dit Application      | E Repor             | ts 🛛        | Adverse Actio                        | on (252)    | Custor          | nize       | 😣 Help                |                        |                     |       |            |
| Last<br>Modified          | Buyer<br>Last Name            | Buyer<br>First Name          | Deal #         | Deal Status          | EQ EX<br>Score Scor | TU<br>Score | Credit Report<br>Transmitted<br>Date | OFAC        | Red Flag        | oow        | Credit<br>Application | Contract<br>Validation | Compliance          | Forms | Functions  |
| 9/12/2012                 | Boop                          | Betty                        | Add a          |                      | View Re             | port        | none                                 | No<br>Match | Exception       | Q          | ä                     | none                   | ۲                   | ۵ ک   | 898        |

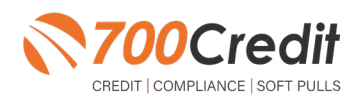

13

# 

## Add Record

To choose the type of deal you want to create:

• To choose the type of deal you want to create, click "Add Record" and note the deal number that is created

| 🛕 Summar         | y Screen           | Credit Inquiry      | Add Deal                |                   |             |                              |             |                  | x           |                        |            |       | *           |
|------------------|--------------------|---------------------|-------------------------|-------------------|-------------|------------------------------|-------------|------------------|-------------|------------------------|------------|-------|-------------|
| Last<br>Modified | Buyer<br>Last Name | Buyer<br>First Name |                         |                   |             |                              |             |                  | 01          | Contract<br>Validation | Compliance | Forms | Functions   |
| 09/12/2012       | Boop               | Betty               | <u>Buyer Ir</u><br>Name | TAddress          |             |                              | Пов         | l <del>ssn</del> | Ī           |                        | •          | 44    | 098         |
| 09/11/2012       |                    |                     |                         |                   |             |                              |             |                  | <br>-4      |                        |            |       | 892         |
| 09/11/2012       |                    |                     | Add Re                  | cord as Deal or W | ork-a-Quote | @ Pu                         | chase       |                  |             |                        | •          |       | 878         |
| 09/11/2012       |                    |                     | @ Deal                  |                   |             | والع                         | ¢.0         |                  |             |                        | 0          | **    | <b>0</b> 98 |
| 09/11/2012       |                    |                     |                         |                   | Add Recor   | <u>d</u> ] [ <u>Cancel</u> ] | _           |                  |             | none                   | •          |       | 878         |
| 09/11/2012       |                    |                     |                         |                   |             |                              |             |                  |             |                        | •          | 20    | 898         |
| 09/11/2012       |                    |                     | 2006437                 | Booked            | View Report | none                         | No<br>Match |                  |             |                        |            |       | 078         |
| 09/11/2012       |                    |                     | 2006432                 | Pending           | 1           |                              | <u>H</u>    |                  | <u>RO</u> 🙆 | none                   | 0          | **    | 878         |

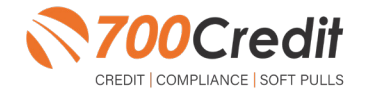

## **Recall Deal**

To Recall the Deal in F&I:

. Use the CA command to transmit to DealerTrack or RouteOne

| Finance<br>Finance                                                         | & Insurance       ×       CDK Credit Consumer Sum         & Insurance       uIii       eXit         A       Image: Second Second S |  |
|----------------------------------------------------------------------------|----------------------------------------------------------------------------------------------------|--|
| Option                                                                     | 15                                                                                                    |  |
| P<br>L<br>PR<br>CL<br>PR<br>CL<br>D<br>V<br>V<br>DC<br>DMV<br>CA<br>K<br>E | e Description - New Purchase Deal New Product Sale New Product Sale New Custom Lease Deal Display Deal Numbers Recall Deal Quick Quote Search Vehicle Inventory Daily DOC Report DMV Menu Credit Application Credit Check Reports Exit to Main Menu                                                                                                    |  |

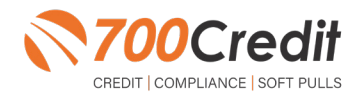

#### Introduction to 700Dealer.com

As a customer of 700Credit, you have access to your own personal credit portal at <u>www.700Dealer.</u> <u>com</u>. You should have received your username and password in a welcome email from 700Credit. If you did not receive this email, or have misplaced it, please send an email to: <u>support@700credit.com</u> or call: (886) 273-3848.

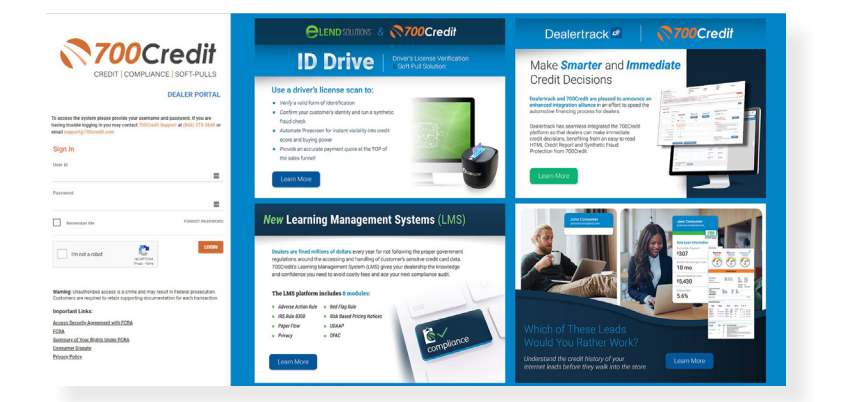

#### **Viewing Your Leads**

When you log in to 700Dealer.com, simply click on the Applicant List menu item in the left-hand column and you will see a list of all. You can select Date Range to view different timeframes.

By clicking on any name in the list, you can view their full credit report, red flag, and a link to their compliance dashboard. If a QuickScreen was run, you will see the QuickScreen results.

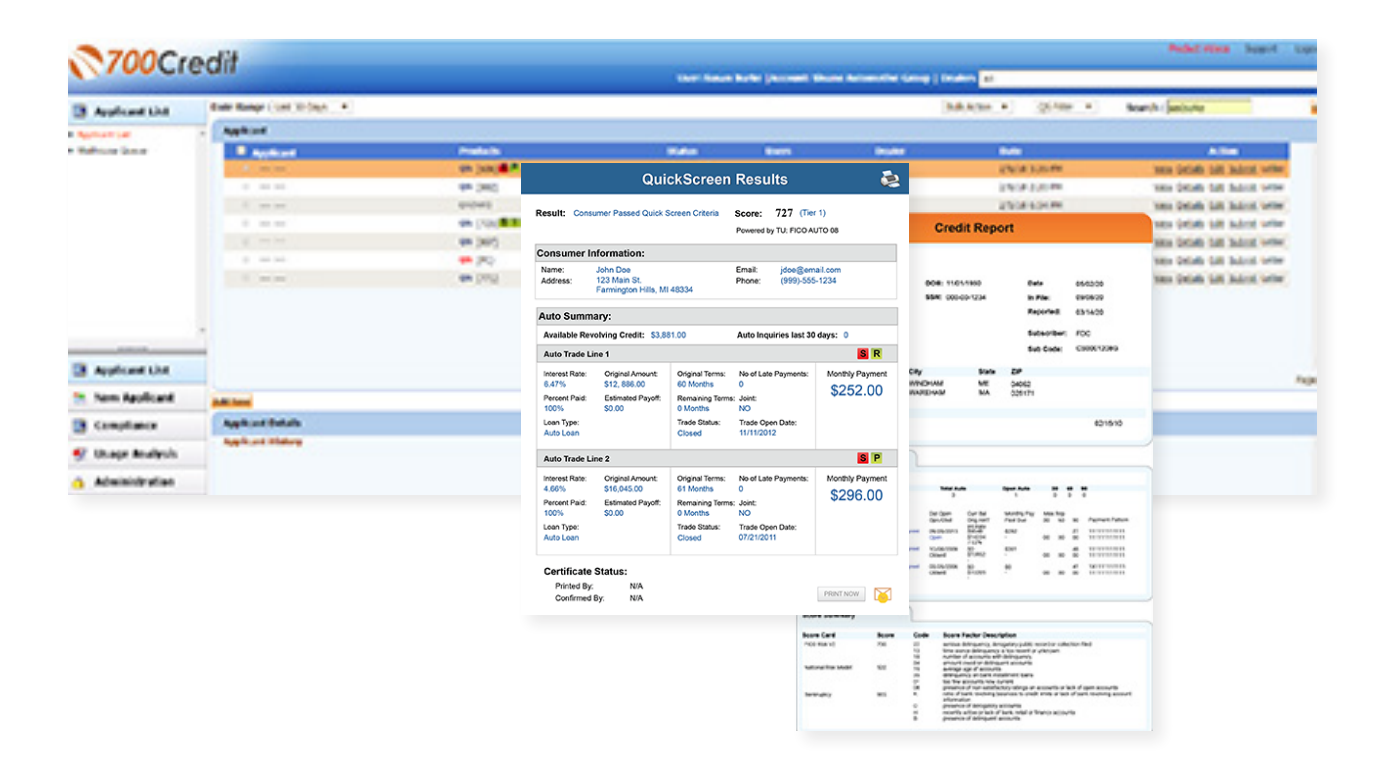

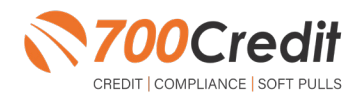

#### **Compliance Dashboard**

Our Compliance Dashboard closely monitors your efforts to ensure compliance processes are being followed. Issues of concern are highlighted in red for quick identification. We support both single and multi-roof views, ensuring you have your finger on the pulse of every compliance aspect in your business. Items supported on the dashboard include:

- Red Flag Alert Status
- OFAC Compliance
- Adverse Action Letter
- RBPN

#### Lead Summaries for:

- QuickQualify
- QuickApplication
- QuickScreen
- QuickScore
- QuickQualify Xpress

#### **How You Benefit**

- Ensure compliance processes are being followed
- Identify immediately when/where you are out of compliance
- Easily print audit reports
- Single and multi-point rooftop views

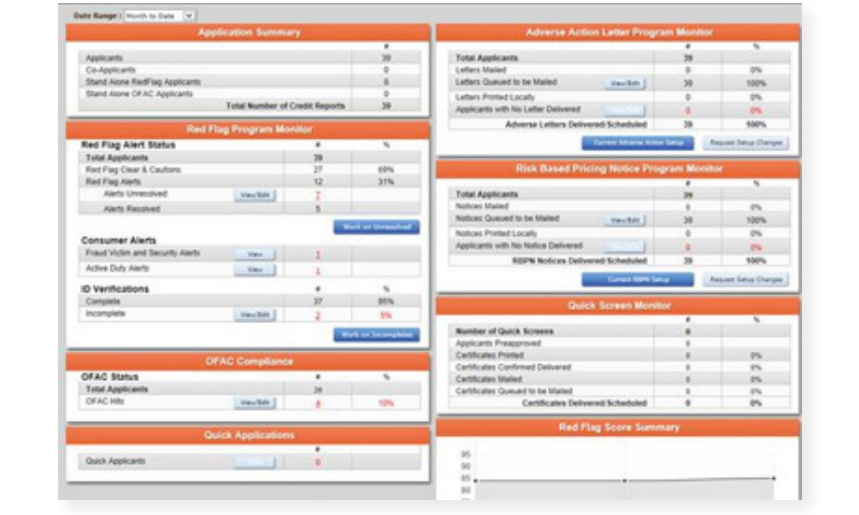

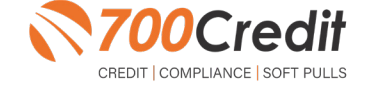

#### **Managing Users**

You can add, edit or delete users who have access to your customer, credit and lead information through the following process:

- 1. Log in to 700Dealer.com
- 2. Click on the "Users" link in the left-hand navigation bar
- 3. To edit a user's credentials, click the "Edit" link on the right
- 4. To delete a user, click the "Delete" link on the right
- 5. To create a new user, click on the "Copy" link on the right.

| Administration     |                     |                            |              |              |            |                                   | Search       |       |                      |
|--------------------|---------------------|----------------------------|--------------|--------------|------------|-----------------------------------|--------------|-------|----------------------|
| count Profile      | ▲ Hide Inactive     |                            |              |              |            |                                   |              |       |                      |
| ine Invoicing      | UserID              | Name                       | UserLevel    | UserType     | Status     | Dealer                            | City         | State | Action               |
| security           | cartercountydcjcudl | CU DL Interface            | Dealer User  | Gateway User | Active     | Carter County Dodge Chrysler Jeep | Ardmore      | OK    | Edit   Delete   Copy |
| lers               | cartercountydcjdc   | Elend Solutions Interface  | Dealer User  | Gateway User | Active     | Carter County Dodge Chrysler Jeep | Ardmore      | OK    | Edit   Delete   Copy |
| ers                | cartercountydcpq    | ElendSolutionsPQ Interface | Dealer User  | Gateway User | Active     | Carter County Dodge Chrysler Jeep | Ardmore      | OK    | Edit   Delete   Copy |
| er Levels          | cartercountyhyucud  | CU DL Interface            | Dealer User  | Gateway User | Active     | Carter County Hyundai             | Ardmore      | OK    | Edit   Delete   Copy |
| a Access           | cartercountyhyudc   | Elend Solutions Interface  | Dealer User  | Gateway User | Active     | Carter County Hyundai             | Ardmore      | OK    | Edit   Delete   Copy |
| ors                | cchyundaidcpg       | ElendSolutionsPQ Interface | Dealer User  | Gateway User | Active     | Carter County Hyundai             | Ardmore      | OK    | Edit   Delete   Copy |
| dit Engine Meniter | fchavez             | Frank Chavez               | Dealer Admin | ODE User     | Active     | Carter County Dodge Chrysler Jeep | Ardmore      | OK    | Edit   Delete   Copy |
|                    | keystonechevycudl   | CU DL Interface            | Dealer User  | Gateway User | Active     | Keystone Chevrolet                | Sand Springs | OK    | Edit   Delete   Copy |
| по соокир          | keystonechevydrc    | Drive Centric Interface    | Dealer User  | Gateway User | Active     | Keystone Chevrolet                | Sand Springs | OK    | Edit   Delete   Copy |
| icode Lookup       | keystonegbg         | Gubagoo Interface          | Dealer User  | Gateway User | Active     | Keystone Chevrolet                | Sand Springs | OK    | Edit   Delete   Copy |
| up<br>S Detail     | <b>.</b>            |                            |              |              | 1 <u>2</u> |                                   |              |       |                      |

When you click on **"Edit"**, you will be brought to a screen where you can make changes to the information.

| User Information                   |                        |                             |                 |                         |                            |  |  |  |  |
|------------------------------------|------------------------|-----------------------------|-----------------|-------------------------|----------------------------|--|--|--|--|
| UserId:* P                         | assword:*              | RetypePassword:*            |                 | Description of Deslayer |                            |  |  |  |  |
| mikewest                           |                        |                             |                 | Password Rules:         |                            |  |  |  |  |
| First Name : * N                   | fiddle Name :          | Last Name : *               |                 | Password must be at     | least 10 characters long.  |  |  |  |  |
| Michael                            |                        | West                        |                 | Password must contai    | n an uppercase character.  |  |  |  |  |
| Address :                          |                        |                             |                 | Password must contai    | n a lowercase character.   |  |  |  |  |
| 123 Main Street                    |                        |                             |                 | Password and Returne    | Dassword must match        |  |  |  |  |
| Zin : * C                          | ity : *                | State :* Phone :            |                 | Password shouldn't m    | atch with last 13 password |  |  |  |  |
| 48521                              | yvek                   | MI V                        |                 |                         |                            |  |  |  |  |
| Email Address : *                  |                        |                             |                 |                         |                            |  |  |  |  |
| mwest@abcdealer.com Email.Password |                        |                             |                 |                         |                            |  |  |  |  |
|                                    |                        |                             |                 |                         |                            |  |  |  |  |
| User SetUp Informat                | ion                    |                             |                 |                         |                            |  |  |  |  |
| User Type : *                      | User Level :*          |                             |                 |                         |                            |  |  |  |  |
| Web User                           | ✓ Dealer Admin         | ✓ AutoGenerate Letter is on |                 |                         |                            |  |  |  |  |
| Read Only                          |                        |                             |                 |                         |                            |  |  |  |  |
| Dealer :                           |                        | -                           | elect Default D | ealer :                 |                            |  |  |  |  |
|                                    | ^ _                    | ABC Dealer ^                | ABC Dealer      | ~                       |                            |  |  |  |  |
|                                    |                        |                             |                 |                         |                            |  |  |  |  |
|                                    |                        |                             |                 |                         |                            |  |  |  |  |
| Dirable Uror                       |                        |                             |                 |                         |                            |  |  |  |  |
| C Disable User                     |                        |                             |                 |                         |                            |  |  |  |  |
| From TD                            | To ID                  |                             |                 |                         |                            |  |  |  |  |
| No IP Ranges found                 | 1016                   | AddAnotherIpRange           |                 |                         |                            |  |  |  |  |
|                                    |                        |                             |                 |                         |                            |  |  |  |  |
| Restrict Days of week a            | and time of day access |                             |                 |                         |                            |  |  |  |  |
| Eorce Password change              | on next Login          |                             |                 |                         |                            |  |  |  |  |
| Show in OuickAnn Dror              | vdown                  |                             |                 |                         |                            |  |  |  |  |
| Security Questions                 |                        |                             |                 |                         |                            |  |  |  |  |
| Question 1:                        | favorite room in my h  | ouse                        | * A             | nswer 1:                | Music                      |  |  |  |  |
| Question 2:                        | state born in          |                             | * A             | nswer 2:                | Alaska                     |  |  |  |  |
| Question 3:                        | pet                    |                             | * A             | nswer 3:                | Roxle                      |  |  |  |  |
|                                    |                        |                             |                 |                         |                            |  |  |  |  |

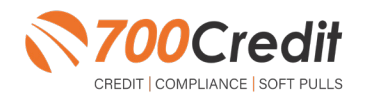

## **Creating a New User**

| Administration      |                     |                            |              |              |            |                                   | Search       |       |              | Go   |
|---------------------|---------------------|----------------------------|--------------|--------------|------------|-----------------------------------|--------------|-------|--------------|------|
| Account Profile     | Hide Inactive       |                            |              |              |            |                                   |              |       |              |      |
| Online Invoicing    | UserID              | Name                       | UserLevel    | UserType     | Status     | Dealer                            | City         | State | Action       |      |
| ite security        | cartercountydcjcudl | CU DL Interface            | Dealer User  | Gateway User | Active     | Carter County Dodge Chrysler Jeep | Ardmore      | OK    | Edit   Delet | Copy |
| ealers              | cartercountydcjdc   | Elend Solutions Interface  | Dealer User  | Gateway User | Active     | Carter County Dodge Chrysler Jeep | Ardmore      | OK    | Edit   Delet | Copy |
| sers                | cartercountydcpq    | ElendSolutionsPQ Interface | Dealer User  | Gateway User | Active     | Carter County Dodge Chrysler Jeep | Ardmore      | OK    | Edit   Delet | Copy |
| ser Levels          | cartercountyhyucudl | CU DL Interface            | Dealer User  | Gateway User | Active     | Carter County Hyundai             | Ardmore      | OK    | Edit   Delet | Copy |
| ata Access          | cartercountyhyudc   | Elend Solutions Interface  | Dealer User  | Gateway User | Active     | Carter County Hyundai             | Ardmore      | OK    | Edit   Delet | Copy |
| tters               | cchyundaidcpq       | ElendSolutionsPQ Interface | Dealer User  | Gateway User | Active     | Carter County Hyundai             | Ardmore      | OK    | Edit   Delet | Copy |
| adit Engine Menitor | fchavez             | Frank Chavez               | Dealer Admin | ODE User     | Active     | Carter County Dodge Chrysler Jeep | Ardmore      | OK    | Edit   Delet | Copy |
| adD Lashus          | keystonechevycudl   | CU DL Interface            | Dealer User  | Gateway User | Active     | Keystone Chevrolet                | Sand Springs | OK    | Edit   Delet | Copy |
| end Lookup          | keystonechevydrc    | Drive Centric Interface    | Dealer User  | Gateway User | Active     | Keystone Chevrolet                | Sand Springs | OK    | Edit   Delet | Copy |
| ibcode Lookup       | keystonegbg         | Gubagoo Interface          | Dealer User  | Gateway User | Active     | Keystone Chevrolet                | Sand Springs | OK    | Edit   Delet | Copy |
| pup<br>S Detail     | •                   |                            |              |              | 1 <u>2</u> |                                   |              |       |              |      |

To create a new user, it is easiest to find a similar user id, and select the "Copy" action as highlighted above. You can then fill in the new user information and make any changes in the setup necessary.

| User Information                                                                                                    |                           |                             |                  |                                              |                                                        |  |  |  |  |
|----------------------------------------------------------------------------------------------------|---------------------------|-----------------------------|------------------|----------------------------------------------|--------------------------------------------------------|--|--|--|--|
| UserId:*                                                                                                    | Password:* Rety           | ePassword:*                 |                  | Password Rules:                              |                                                        |  |  |  |  |
| First Name : *                                                                                                    | Middle Name : Last        | Name : *                    |                  | Password must be at<br>Password must contai  | least 10 characters long.<br>n an uppercase character. |  |  |  |  |
| Address :                                                                                                    |                           |                             |                  | Password must contai<br>Password must contai | n a lowercase character.<br>n a numeric character.     |  |  |  |  |
| 123 Main Street                                                                                                    |                           |                             |                  | Password and Retype                          | Password must match.                                   |  |  |  |  |
| Zip : * 0                                                                                                    | City : *                  | State :* Phone :            |                  | Password shouldn't m                         | atch with last 13 password                             |  |  |  |  |
| 48521                                                                                                    | тууек                     |                             |                  |                                              |                                                        |  |  |  |  |
| Linai Address .                                                                                                    | Email Passw               | ord                         |                  |                                              |                                                        |  |  |  |  |
|                                                                                                    |                           |                             |                  |                                              |                                                        |  |  |  |  |
| User SetUp Information                                                                                                    | tion                      |                             |                  |                                              |                                                        |  |  |  |  |
| User Type : *                                                                                                    | User Level :*             |                             |                  |                                              |                                                        |  |  |  |  |
| Web User                                                                                                    | ✓ Dealer Admin            | ✓ AutoGenerate Letter is on |                  |                                              |                                                        |  |  |  |  |
| Read Only                                                                                                    |                           |                             |                  |                                              |                                                        |  |  |  |  |
| Dealer :                                                                                                    |                           |                             | Select Default D | lealer :                                     |                                                        |  |  |  |  |
|                                                                                                    | AB                        | C Dealer ^                  | ABC Dealer       | ~                                            |                                                        |  |  |  |  |
|                                                                                                    | 1.                        | 10                          |                  |                                              |                                                        |  |  |  |  |
| Disable User                                                                                                    |                           |                             |                  |                                              |                                                        |  |  |  |  |
| From IP                                                                                                    | To IP                     |                             |                  |                                              |                                                        |  |  |  |  |
| No IP Ranges found                                                                                                    |                           | AddAnotherIpRange           |                  |                                              |                                                        |  |  |  |  |
| _                                                                                                    |                           |                             |                  |                                              |                                                        |  |  |  |  |
| Restrict Days of week and time of day access                                                                                                    |                           |                             |                  |                                              |                                                        |  |  |  |  |
| Force Password change on next Login     Control of the second second secon |                           |                             |                  |                                              |                                                        |  |  |  |  |
| Show in QuickApp Dro                                                                                                    | opdown                    |                             |                  |                                              |                                                        |  |  |  |  |
| Ouestion 1:                                                                                                    | favorite room in my house |                             | * A              | nswer 1:                                     | Music *                                                |  |  |  |  |
| Question 2:                                                                                                    | state born in             |                             |                  | nswer 2:                                     | Alaska *                                               |  |  |  |  |
| Question 3:                                                                                                    | pet                       |                             | * A              | nswer 3:                                     | Roxie                                                  |  |  |  |  |
|                                                                                                    |                           |                             |                  |                                              |                                                        |  |  |  |  |

You should have received your 700Dealer.com login credentials in one of our welcome emails to you. If you cannot locate your credentials, you may send us an email or give us a call at the following: Support: 866-273-3848 (Option 4) or email support@700credit.com.

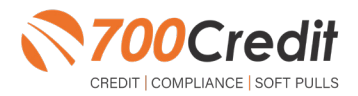